## эксплуатации

## Руководство по

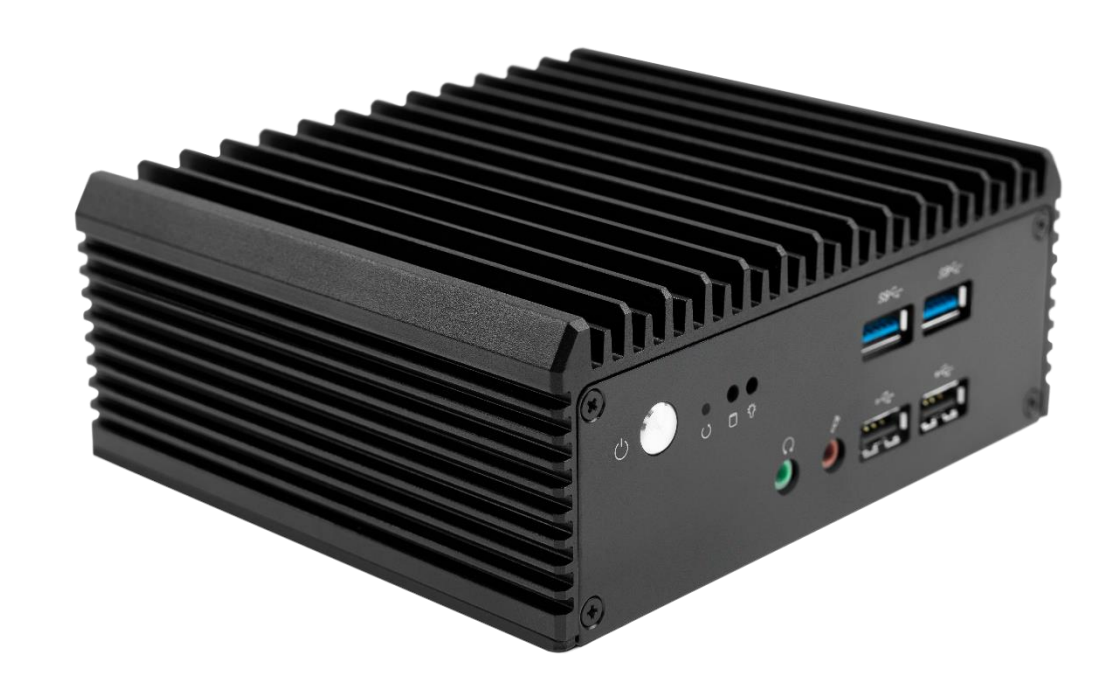

# ЛТОЛ РОЅ-компьютер АТОЛ NFD20

#### Содержание

| Введение                                           | 3    |
|----------------------------------------------------|------|
| Указания по безопасности                           | 4    |
| Описание POS-компьютера                            | 5    |
| Технические характеристики                         | 5    |
| Внешний вид                                        | 6    |
| Установка                                          | 7    |
| Габаритные размеры                                 | 7    |
| Интерфейсы                                         | 7    |
| Инструкция по установке                            | 8    |
| Подключение дисплея                                | 8    |
| Подключение к порту LAN                            | 8    |
| Подключение мыши и клавиатуры                      | 8    |
| Подключение наушников и микрофонов                 | 9    |
| Подключение СОМ-оборудования                       | 9    |
| Подключение питания                                | 10   |
| Включение устройства                               | 10   |
| Настройка BIOS                                     | 11   |
| Описание BIOS                                      | 11   |
| Настройки основных функций BIOS                    | 11   |
| Главное меню Main                                  | 12   |
| Меню Advanced                                      | 14   |
| Настройки АСРІ                                     | 15   |
| Конфигурация ввода-вывода (Super IO Configuration) | 16   |
| Меню Hardware Monitor                              | 18   |
| Конфигурация процессора (CPU Configuration)        | .20  |
| Управление питанием системы                        | 21   |
| SATA Configuration                                 | 24   |
| USB Configuration                                  | 25   |
| Меню Chipset                                       | 26   |
| North Bridge                                       | 27   |
| South Bridge                                       | .30  |
| Меню Boot                                          | 32   |
| Меню Security                                      | 34   |
| Меню Save δ Exit                                   | . 35 |
| Возможные неполадки и способы их устранения        | . 36 |

#### Введение

Настоящее руководство пользователя распространяется исключительно на POS-компьютер АТОЛ NFD20.

АТОЛ NFD20 — новое поколение промышленных кассовых компьютеров АТОЛ. Это мощный и высокопроизводительный системный блок, разработанный на базе современного 4 ядерного процессора Intel Celeron Elkhart Lake J6412 2.0 ГГц.

АТОЛ NFD20 предназначен для работы в круглосуточном режиме, легко справляется с кассовым ПО и с ресурсоемкими товароучетными программами. С АТОЛ NFD20 вы сможете быстро обслуживать даже большой поток покупателей.

АТОЛ NFD2O компактен и займет совсем немного места в кассовой зоне: его размеры всего 14,15 х 12,6 см. Его также можно закрепить на стене или под столом, в корпусе есть отверстия для крепления.

АТОЛ NFD2O работает бесшумно и не требует частого сервисного обслуживания. Прочный корпус из алюминия рассеивает тепло, выделяемое в процессе работы, поэтому компьютер работает стабильно и не перегревается.

К АТОЛ NFD20 можно подключить любое торговое оборудование, он оснащен расширенным набором портов ввода-вывода:

**—** 8 x USB;

2 х RS-232 порта с увеличенным расстоянием между портами, без проблем можно подключить одновременно 2 устройства, имеющих массивные разъёмы. На 1-й и 2-й порт RS-232 можно подать питание 5 или 12 Вольт для подключения специализированной периферии, имеющей соответствующие возможности по подключению питания.

- HDMI-порт для подключения рекламного монитора или телевизора;

- VGA-порт для подключения POS-монитора.

#### Указания по безопасности

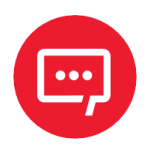

Во избежание травм персонала и причинения ущерба имуществу необходимо внимательно изучить указания, приведенные в данном разделе.

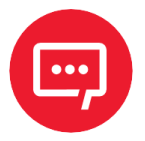

#### Разрешается использовать только адаптер питания, входящий в комплект поставки изделия!

— При неисправности или повреждении блока питания для ремонта необходимо обратиться в сервисный центр или связаться с вашим дилером. Запрещается производить ремонт самостоятельно!

Во избежание риска поражения электрическим током каждый раз при подключении или отключении любого внешнего устройства, подключении или перенастройке системы обязательно нужно выключать питание переменного тока или отсоединять кабель питания от сетевой розетки.

 Перед подключением и отключением кабеля от изделия необходимо убедиться, что питание подключенного оборудования отключено.

 Недопустимо тянуть за кабель питания, сгибать кабель и класть на него тяжелые предметы, в противном случае это может привести к возгоранию или поражению электрическим током.

— Во избежание короткого замыкания нужно убедиться в отсутствии винтов, скрепок, скоб и других металлических предметов вблизи интерфейсов, разъемов, кабелей и цепей оборудования.

Не допускается использование оборудования во влажных и пыльных помещениях, а также в помещениях, где возможны загрязнения легковоспламеняющимися жидкостями, в противном случае это может привести к возгоранию.

 Необходимо обеспечить условия, исключающие соприкосновение оборудования с водой или другими жидкостями.

Во избежание повреждения системы или оборудования не допускается установка оборудования на наклонную, небезопасную поверхность. Необходимо исключить возможность падения или опрокидывания оборудования, а также воздействие на него сильных ударов.

- Не допускается использование оборудования в условиях высокой температуры или воздействия прямых солнечных лучей, а также установки оборудования вблизи радиатора.

#### Описание POS-компьютера

#### Технические характеристики

| Характеристика              |                       | Значение                                                                             |
|-----------------------------|-----------------------|--------------------------------------------------------------------------------------|
|                             | Материал              | Алюминиевый сплав                                                                    |
|                             | Цвет                  | Черный                                                                               |
| Внешний корпус              | Размеры, мм           | 126 x 61 x 141,4                                                                     |
|                             | Монтаж                | Установка на столе или на стене                                                      |
|                             | Процессор             | Intel® Celeron J6412, 4 ядра, 2.0 ГГц                                                |
| Материнская                 | Видеокарта            | Intel® HD Graphics, интегрированная                                                  |
| ΠΛατα                       | Память                | 1 x DDR4 SO-DIMM, поддержка памяти 2400<br>МГц, до 32 ГБ                             |
|                             | Питание               | 1 х Кнопка питания; 1 х Кнопка перезагрузки                                          |
| Передняя панель             | USB                   | 2 x USB 2.0, 2 x USB 3.0                                                             |
| ввода/вывода                | Аудио                 | 1 х Линейный выход (зеленый),<br>1 х Микрофон (красный)                              |
|                             | Дисплей порт          | 1 x VGA, 1 x HDMI                                                                    |
|                             | LAN                   | 1 x RJ-45 Realtek RTL8111Н гигабитная<br>локальная сеть, поддержка WOL/PXE           |
| Задняя панель               | USB                   | 2 x USB 2.0, 2 x USB 3.0                                                             |
| ввода/вывода                | СОМ                   | 2 x RS-232 / RS485 / CAN, COM 1 и COM 2 с<br>возможностью включения питания 5/12V    |
|                             | Питание               | 1 х Интерфейс ввода питания постоянного<br>тока, поддержка 12 Вольт постоянного тока |
| Хранилище                   | Накопитель            | 1 х Порт mSATA SSD,<br>1 х Слот М.2 (поддержка М.2 2280 SATA SSD)                    |
| Расширение                  | Мини PCIE             | 1 х Слот mini PCI-E, поддержка модулей Wi-<br>Fi/4G                                  |
|                             | M.2                   | 1 х Слот М.2, поддержка модулей М.2 Кеу В 5G                                         |
| Поддержка                   | Microsoft             | Windows 10, 64-битная, x86/ Windows 11                                               |
| программного<br>обеспечения | Linux                 | Ubuntu                                                                               |
|                             | Тип питания           | Внешний адаптер питания                                                              |
| Источник<br>питания         | Параметры<br>адаптера | 12 Вольт (постоянный ток), 5 Ампер                                                   |
|                             | Мощность<br>адаптера  | 60 Ватт                                                                              |

| Характери               | астика                      | Значение                                                  |
|-------------------------|-----------------------------|-----------------------------------------------------------|
|                         | Температура<br>эксплуатации | От О ⁰С до +50 ⁰С                                         |
| Условия<br>эксплуатации | Температура<br>хранения     | От -20 ºC до +60 ºC                                       |
|                         | Влажность                   | От 5% до 90% при 26°С (относительная, без<br>конденсации) |

#### Внешний вид

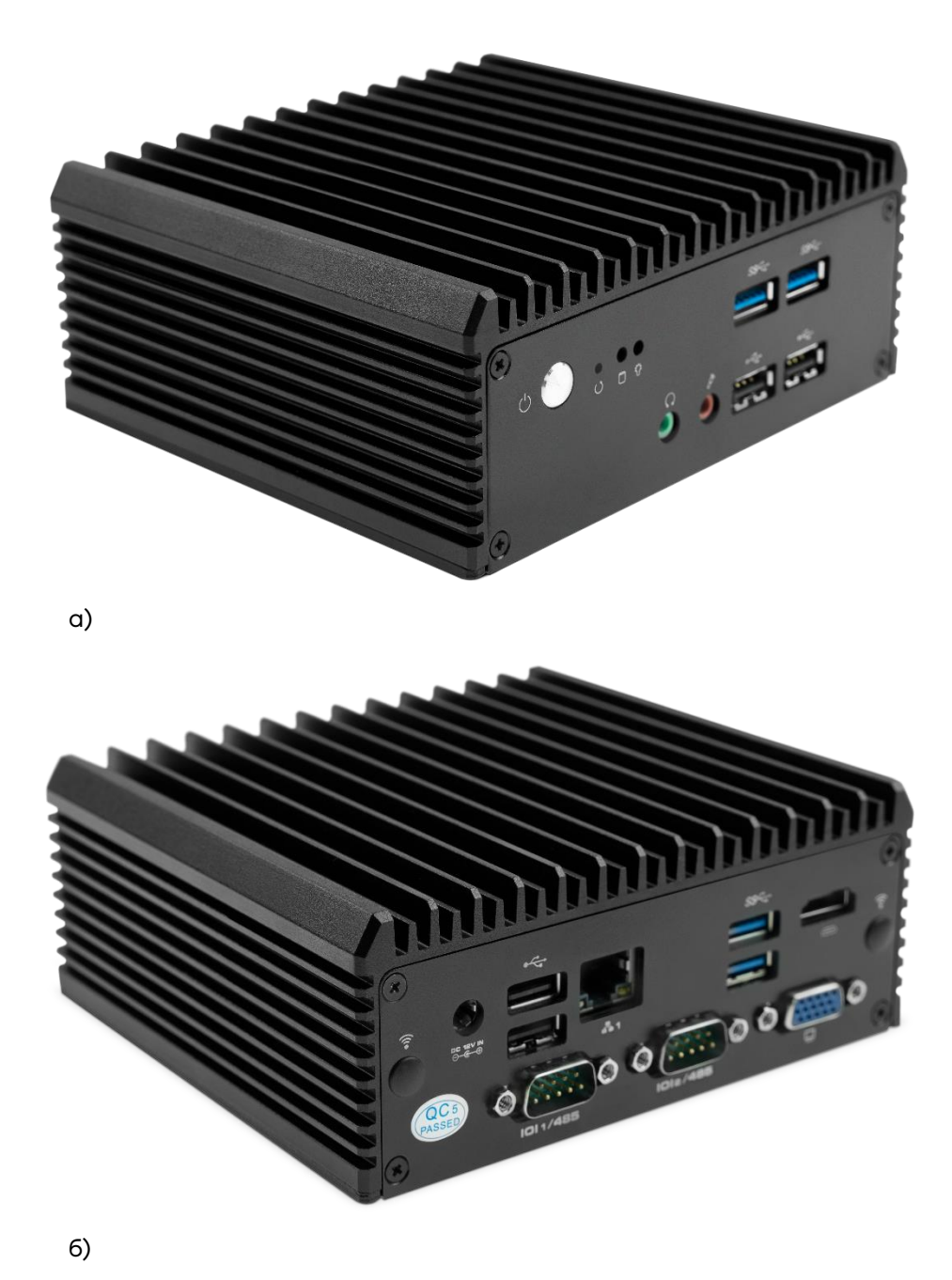

Рисунок 1. POS-компьютер АТОЛ NFD2O: а) вид спереди/слева; 6) вид сзади/справа

#### Установка

#### Габаритные размеры

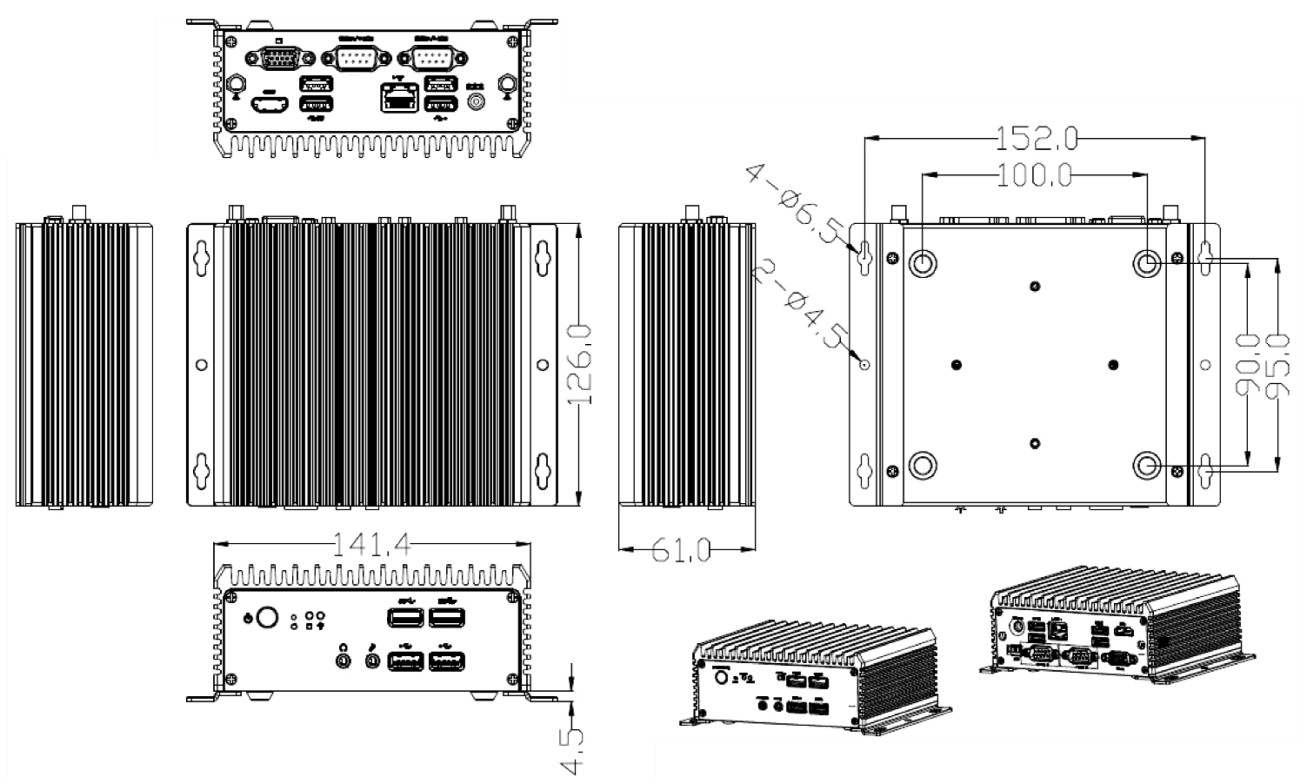

Рисунок 2. Габаритные размеры

#### Интерфейсы

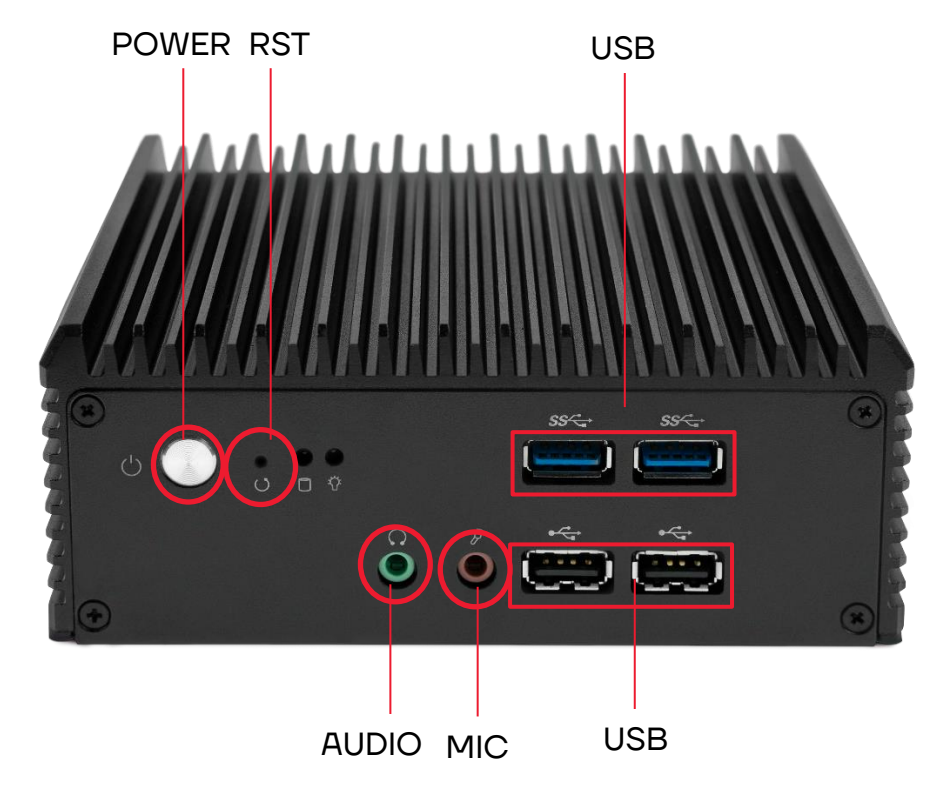

Рисунок 3. Передняя панель с разъемами

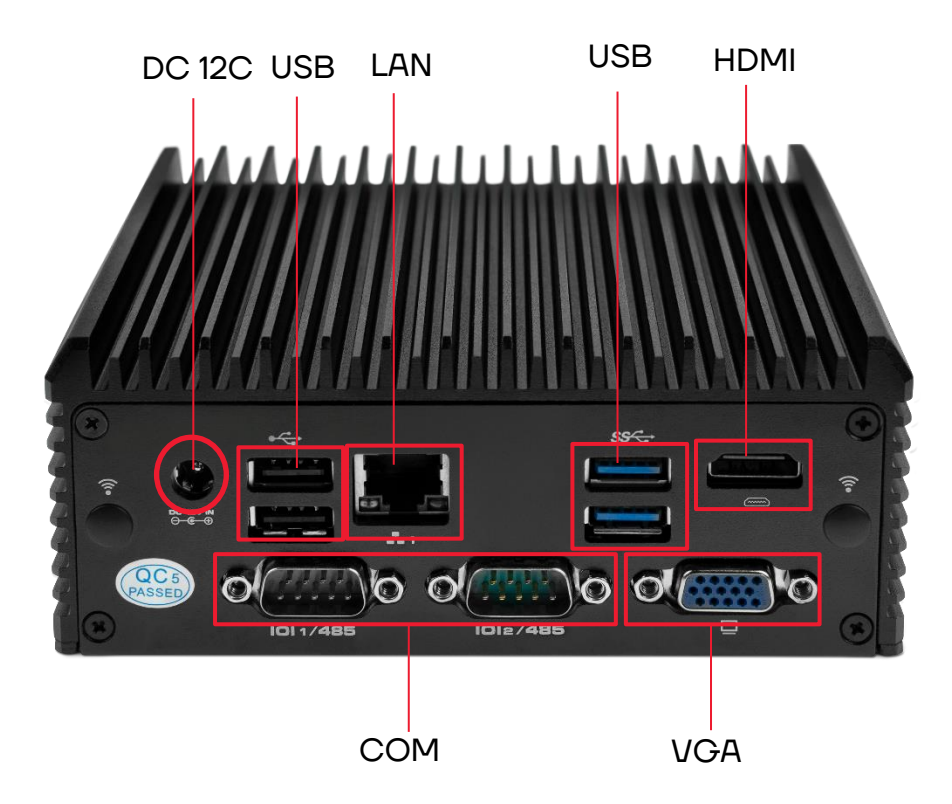

Рисунок 4. Задняя панель с разъемами

#### Инструкция по установке

#### Подключение дисплея

АТОЛ NFD2O оснащен разъемами VGA и HDMI, можно подключить VGA-монитор и HDMI-дисплей.

Способ подключения: подключить порт VGA или HDMI с помощью кабеля дисплея (кабели HDMI и VGA не входят в комплект поставки).

#### Подключение к порту LAN

АТОЛ NFD2O имеет разъем RJ-45. Способ подключения: один конец общего сетевого кабеля подключается к порту LAN устройства, другой конец — к порту коммутатора или маршрутизатора доступа к сети.

#### Подключение мыши и клавиатуры

АТОЛ NFD20 обеспечивает возможность подключения внешней Windows-клавиатуры или программируемой POS-клавиатуры и USBмыши через интерфейсы USB.

#### Подключение наушников и микрофонов

В АТОЛ NFD2O присутствуют 1 линейный аудио-выход (зеленый) для подключения наушников и 1 аудио-вход (красный) для подключения микрофона.

#### Подключение СОМ-оборудования

АТОЛ NFD20 поддерживает 2 стандартных последовательных СОМпорта. Девятый контакт СОМ1 и СОМ2 передает питание (включение питания 5 Вольт или 12 Вольт на данных портах осуществляется посредством изменения положения джампера **JP3**).

#### **ЈРЗ настройка СОМ1 и СОМ2**

| Настройки функции            | Функция | (JP3) |
|------------------------------|---------|-------|
| Перемычка на контактах 1-2   | RS-232  |       |
| Перемычка на контактах 3-4   | +5 B    | COM1  |
| Перемычка на контактах 5-6   | +12 B   |       |
| Перемычка на контактах 7-8   | RS-232  |       |
| Перемычка на контактах 9-10  | +5 B    | COM2  |
| Перемычка на контактах 11-12 | +12 B   |       |

#### Распиновка СОМ1, СОМ2

| Пин | Имя сигнала | Пин | Имя сигнала |
|-----|-------------|-----|-------------|
| 1   | DCD         | 2   | RXD         |
| 3   | TXD         | 4   | DTR         |
| 5   | GND         | 6   | DSR         |
| 7   | RTS         | 8   | CTS         |
| 9   | RI          | 10  | NC          |

#### СОМ1/2 RS485/232 настройка

| Настройки функции                                        | JCOM1/2 | Настройки функции          | JP1/2  |
|----------------------------------------------------------|---------|----------------------------|--------|
| Перемычка на контактах 3-4<br>Перемычка на контактах 4-6 | RS-485  | Перемычка на контактах 1-2 | RS-485 |
| Перемычка на контактах 1-3<br>Перемычка на контактах 2-4 | RS-232  | Перемычка на контактах 2-3 | RS-232 |

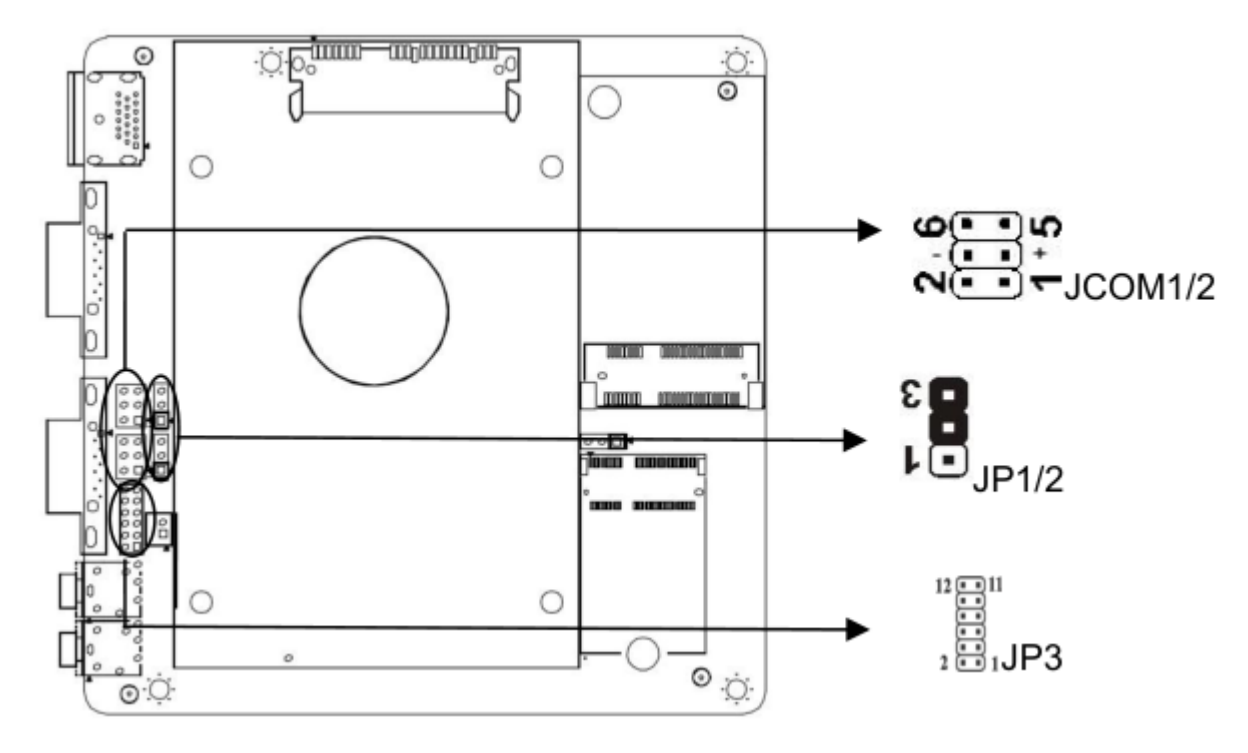

#### Подключение питания

Для питания POS-компьютера АТОЛ NFD2O необходимо использовать только специальный адаптер питания для данного ПК, входящий в комплект поставки.

Для подключения питания АТОЛ NFD2O нужно подключить штекер адаптера питания постоянного тока к разъему **DC12V** на АТОЛ NFD2O, вилку с другой стороны адаптера – в розетку электросети 220 В.

#### Включение устройства

Убедившись в том, что все интерфейсы подключены правильно, нажмите кнопку **POWER** для включения устройства, при этом будет воспроизведен короткий звуковой сигнал.

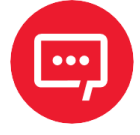

## Длинный звуковой сигнал указывает на ошибку системной памяти.

### Настройка BIOS

#### Описание BIOS

BIOS – базовая система ввода-вывода. Микросхема CMOS материнской платы предназначена для хранения, записи и настройки системных параметров BIOS. BIOS содержит программу настройки для пользователя в соответствии с его настройками собственного набора системных параметров.

Через программу настройки BIOS все настройки (кроме даты и времени) сохраняются во флэш-памяти и памяти CMOS. Питание подается от батареи на материнской плате, поэтому при отключении питания системы данные не пропадают и при последующем включении питания система данные будут доступны. В случае неправильных настроек и, соответственно, неправильной работы BIOS невозможно войти в интерфейс настройки. Для сброса настроек и очистки памяти CMOS можно извлечь батарею питания из материнской платы.

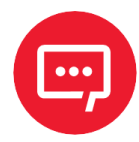

#### Настройки BIOS напрямую влияют на

производительность POS-компьютера, установка неправильных параметров может привести к сбою в работе изделия. В случае непреднамеренной установки некорректных настроек BIOS необходимо выполнить восстановления нормальной работы системы присвоить всем параметрам значение по умолчанию.

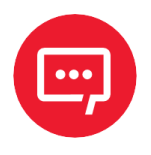

В зависимости от версии BIOS внешний вид рабочих окон может немного различаться, последующие изображения приведены для справки.

#### Настройки основных функций BIOS

Для входа в интерфейс BIOS нужно выполнить следующие действия:

1 Включить питание POS-компьютера. При этом будет запущена проверка аппаратного обеспечения POST<sup>1</sup>, которая выполняется

<sup>&</sup>lt;sup>1</sup> – Power-On Self-Test (POST) – «самотестирование при включении».

программами в составе BIOS материнской платы, на экране появится интерфейс POST.

2 В момент загрузки экрана нажмите клавишу **DEL** или **ESC** для входа в программу настройки BIOS, после этого откроется рабочее окно Aptio Setup Utility с перечнем основных разделов по настройке (при переходе к настройкам BIOS откроется раздел Main с перечнем основных настроек, см. раздел «Главное меню Main»).

3 Для перехода к разделам с настройками BIOS, которые нужно изменить, используйте клавиши←, →, затем нажмите **Enter** для подтверждения выбора и перехода с списку параметров данного раздела.

4 Для перехода между пунктами раздела используйте клавиши со стрелками (↑, ↓, ←, →), нажмите клавишу Enter, чтобы выбрать параметр BIOS и (или) изменить его. Для изменения значения параметра, просмотра справки и сохранения настроек можно использовать клавиши:

**— Раде Up** или клавиша **+** – увеличить числовое значение на 1 или изменить.

**— Раде Down** или клавиша — – уменьшить числовое значение на 1 или изменить.

- F1 – показать справку меню.

**— F9** – установить значения по умолчанию (сбросить до заводских настроек).

- F10 – сохранить настройки BIOS.

Для подтверджения изменения значения параметра нажмите клавишу **Enter**.

5 Используйте клавишу **Esc**, чтобы вернуться к выбору разделов BIOS.

#### Главное меню Main

В данном разделе представлена информация об используемой версии BIOS.

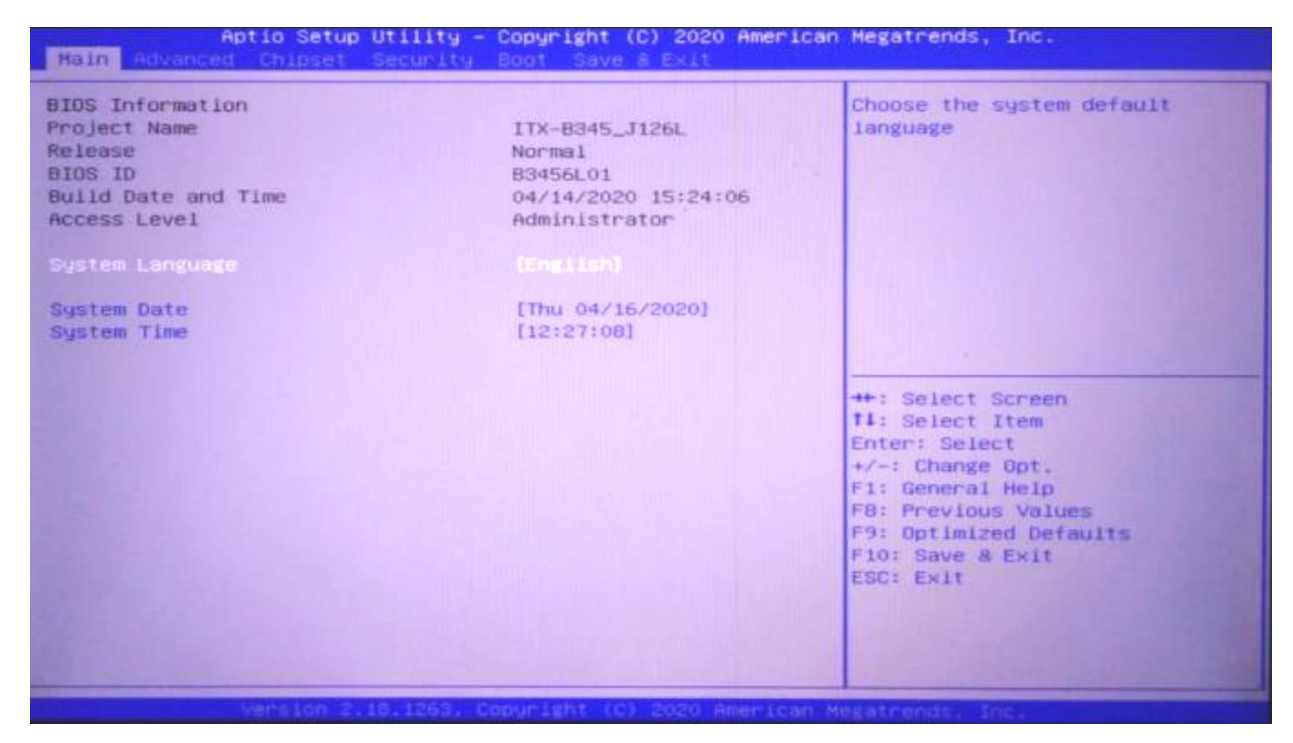

Рисунок 5. Главное меню

- **Project Name** наименование производителя BIOS.
- BIOS ID идентификатор BIOS.
- Build Date and Time дата и время производства.
- System Language язык системы.

System Date — системная дата. Установить текущую дату в формате День недели\_Месяц/Дата/Год из диапазона: Месяц (январь декабрь)/День (01-31)/Год (макс. до 2099)/ (понедельник—воскресенье).

**— System Time** – системное время. Установить текущее время в формате **Час/Минута/Секунда** из диапазона: Час (00-23) / Минута (00-59)/Секунда (00-59).

#### **Меню Advanced**

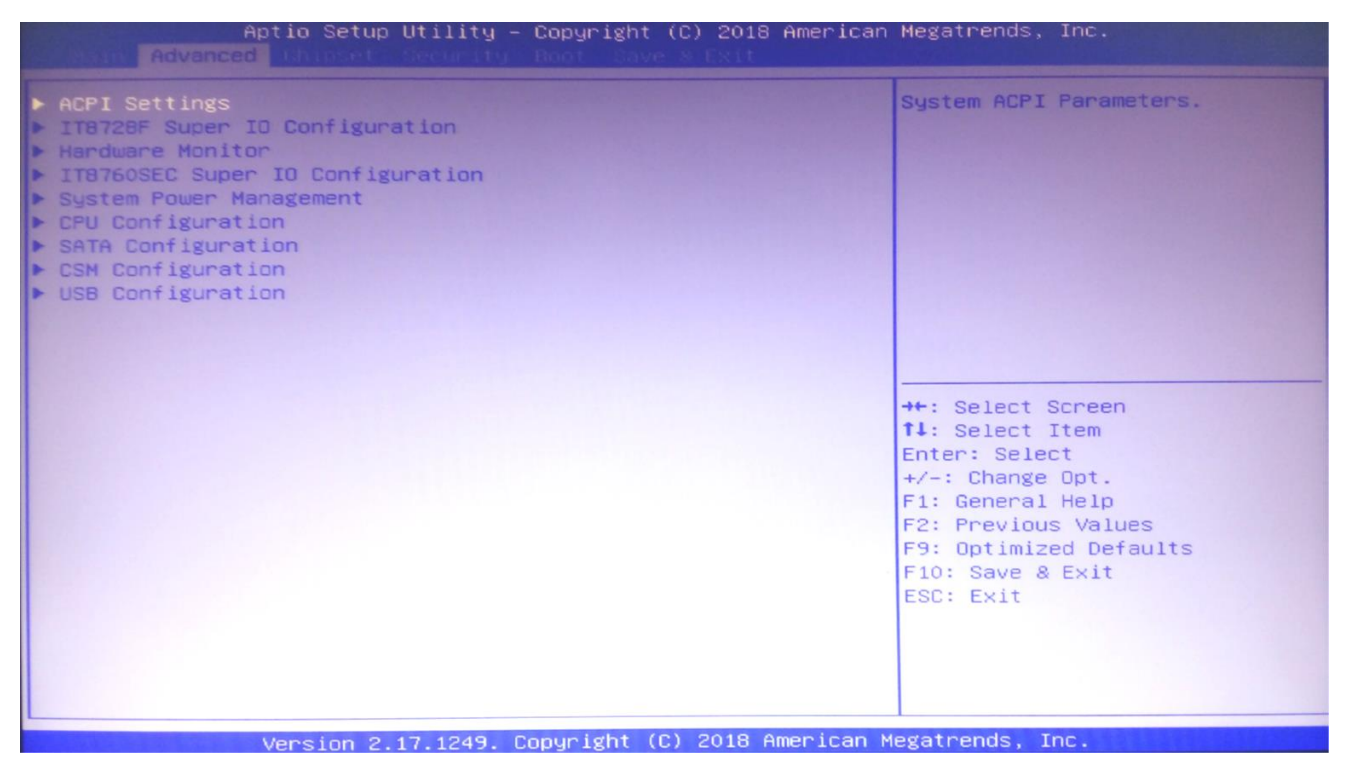

Рисунок 6. Advanced

**— ACPI Settings**: расширенная конфигурация и настройки интерфейса управления питанием.

**— IT8728F Super IO Configuration**: информация о конфигурации Super IO, содержит номер прерывания СОМ-порта и настройки адреса.

**— Hardware Monitor**: информация о состоянии оборудования для мониторинга системы (аппаратный монитор).

**— System Power Management:** управление энергопотреблением POSкомпьютера в спящем режиме, настройка предназначена для включения режима энергосбережения в момент прекращения работы пользователя с POS-компьютером или отключения режима энергосбережения.

— CPU Configuration: информация о конфигурации и параметрах центрального процессора материнской платы (ЦП) и часто используемые параметры настройки.

**— SATA Configuration**: настройка режима работы накопителя и информация о его конфигурации и параметрах.

**— CSM Configuration**: настройка и конфигурирование CSM для совместимости с UEFI или Legacy.

- USB Configuration: информация о USB и параметры управления.

#### Настройки АСРІ

| Aptio Setup Utility<br>Advanced                                 | – Copyright (C) 2016 Americ                      | an Megatrends, Inc.                                                                                                    |
|-----------------------------------------------------------------|--------------------------------------------------|----------------------------------------------------------------------------------------------------|
| ACPI Settings                                                   |                                                  | Enables or Disables BIOS ACPI<br>Auto Configuration.                                                                                                    |
| Enable ACPI Auto Configuration                                  | [Disabled]                                       |                                                                                                    |
| Enable Hibernation<br>ACPI Sleep State<br>Lock Legacy Resources | [Enabled]<br>[S3 (Suspend to RAM)]<br>[Disabled] |                                                                                                    |
|                                                                 |                                                  | <pre>++: Select Screen 11: Select Item Enter: Select +/-: Change Opt. F1: General Help F2: Previous Values F9: Optimized Defaults F10: Save &amp; Exit ESC: Exit</pre> |
| Version 2,17,1249.                                              | Copuright (C) 2016 American                      | Megatrends. Inc.                                                                                                    |

Рисунок 7. Настройки АСРІ

**— Enable ACPI auto Configuration**: параметр предназначен для включения автоматической настройки ACPI. Вы можете выбрать одно из значений настройки BIOS ACPI: [Включено] или [Отключено]. Значение по умолчанию [Отключено].

— Enable hibernation: параметр предназначен для включения возможности перехода в спящий режим. Настройка спящего режима системы может принимать значения [Включено] или [Отключено] (состояние сна ОС/S4). Для некоторых ОС этот параметр не реализован. По умолчанию [Включено].

**— ACPI Sleep State**: параметр используется для установки параметров энергосбережения во время спящего режима и может принимать значения:

• **S1 (CPU Stop Clock)** – при установке этого значения центральный процессор прекращает выполнять свои функции, все ресурсы питания будут отключены, все данные в памяти сохранятся, но другие устройства по-прежнему работают в обычном режиме и могут запустить работу ЦП с того места, где работа была приостановлена; в этом режиме отключаются диски, монитор и некоторые платы расширения (звуковые, сетевые, USB), остальные компоненты, включая процессор, продолжают работать, но с пониженным энергопотреблением. Главное преимущество

данного режима в том, что компьютер очень быстро «просыпается» из этого режима, всего за несколько секунд, однако экономия энергии при этом невысокая.

• **S3 (Suspend to Ram)** – при установке этого значения помимо дисков и плат расширения, отключаются все остальные компоненты, кроме ОЗУ. В оперативной памяти сохраняется вся информация о текущем состоянии системы. При «пробуждении» POS-компьютер загружает эти данные обратно. Преимущество данного режима в очень высокой экономии энергии, поскольку работает только ОЗУ с минимальным энергопотреблением. Однако из этого режима компьютер выходит значительно дольше (до 30 секунд)

**— Lock Legacy Resources** – параметр предназначен для блокировки возможности загрузки системы с накопителя SSD или с внешнего носителя. Данный режим загрузки является устаревшим, его можно заблокировать, установив значение [Включено], при необходимости можно отключить блокировку редима, установив значение [Отключено].

| Advanced                                                                                                    | can Megathenus, Inc.                                                                                                    |
|----------------------------------------------------------------------------------------------------|----------------------------------------------------------------------------------------------------|
| Advanced<br>IT8728F Super ID Configuration<br>Super ID Chip IT8728F<br>> Serial Port 1 Configuration<br>> Serial Port 2 Configuration<br>> Parallel Port Configuration<br>> Watch dog AND GPIO Controller Configuration | Set Parameters of GPIO                                                                                                    |
|                                                                                                    | <pre>++: Select Screen t4: Select Item Enter: Select +/-: Change Opt. F1: General Help F2: Previous Values F9: Optimized Defaults F10: Save &amp; Exit ESC: Exit</pre> |

#### Конфигурация ввода-вывода (Super IO Configuration)

Рисунок 8. Super IO Configuration

**— Serial Port 1 Configuration**: параметр настройки порта COM1, информация о конфигурации IO Super, включая номер прерывания COM-порта и настройки адреса.

**— Serial Port 2 Configuration**: параметр настройки порта COM2, информация о конфигурации IO Super, включая номер прерывания COM-порта и настройки адреса.

**— Parallel Port Configuration**: параметр настройки параллельного порта.

- Watch dog AND GPIO Controller Configuration: параметр

предназначен для настройки работы сторожевого таймера, который используется для контроля и коррекции времени, затрачиваемого на одно действие (операцию) POS-компьютера.

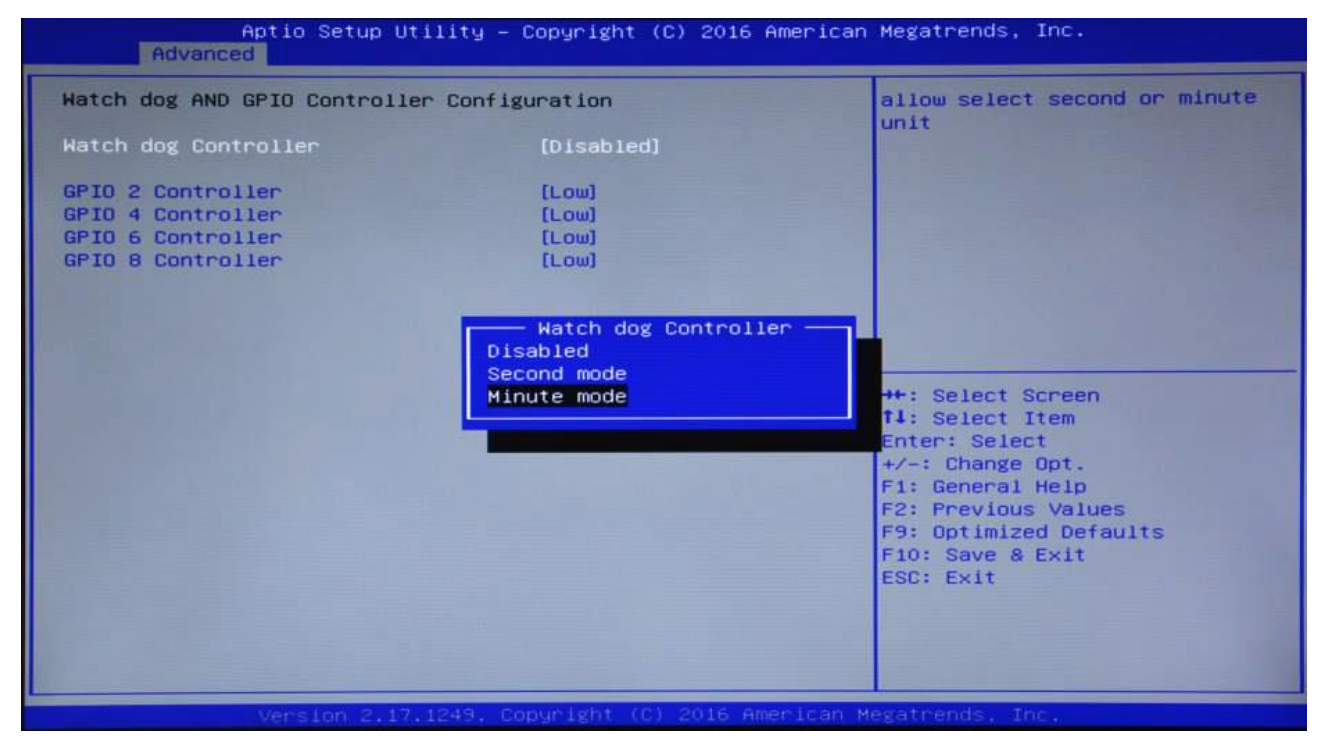

Рисунок 9. Watch dog AND GPIO Controller Configuration

Параметр может принимать значения:

• [Отключено] – сторожевой таймер будет отключен, контроль и коррекция времени производиться не будет;

• [Посекундный режим] — таймер включен, контроль и коррекция времени, затраченного на одно действие, будет производиться посекундно;

• **[Поминутный режим]** – таймер включен, контроль и коррекция времени, затраченного на одно действие, будет производиться поминутно.

Также в разделе можно установить значения интерфейсов (контактов) ввода/вывода общего назначения (GPIO), предназначенных для связи между компонентами компьютерной системы, к примеру, микропроцессором и различными периферийными устройствами. На контактах **GPIO 2, GPIO 4, GPIO 6** и **GPIO 8** можно установить значения **HIGH** или **LOW**, что соответствует значениям ~3,3 В и ~0 В соответственно.

- GPIO 2 Controller: режим вывода GPIO 2.
- GPIO 4 Controller: режим вывода GPIO 4.
- GPIO 6 Controller: режим вывода GPIO 6.
- GPIO 8 Controller: режим вывода GPIO 8.

#### Меню Hardware Monitor

| Pc Health Status                                                                                                    |                                               | Smart Fan 1 Mode Select                                                                                                    |
|----------------------------------------------------------------------------------------------------|-----------------------------------------------|----------------------------------------------------------------------------------------------------|
| CPU temperature<br>CPU Speed                                                                                                    | : +36 C<br>: N/A                              |                                                                                                    |
| Smart Fan Function<br>Smart Fan 1 Mode<br>Fan off temperature limit<br>Fan start temperature limit<br>Fan full speed temperature limit<br>Fan start PWM<br>PWM SLOPE SETTING | [Automatic Mode]<br>45<br>50<br>75<br>90<br>8 | <pre>#*: Select Screen 14: Select Item Enter: Select +/-: Change Opt. F1: General Help F2: Previous Values F9: Optimized Defaults F10: Save &amp; Exit ESC: Exit</pre> |

Рисунок 10. Hardware Monitor

В разделе Pc Healf Status отображен текущий статус POS-компьютера: температура центрального процессора, параметры работы вентилятора и других связанных значений, таких как напряжение или ток. Вышеуказанные параметры могут принимать значения только из определенного диапазона, в противном случае POS-компьютер будет неработоспособен.

Параметры работы вентилятора (кулера) настраиваются в блоке настроек Smart Fan Function:

**— Smart Fan 1 Mode**: параметр предназначен для включения или отключения функции автоматического управления вентилятором ЦП,

которая также используется для автоматической регулировки скорости вентилятора в зависимости от текущей температуры нагрева ЦП, определяемой в реальном времени. Данная настройка также влияет на уровень энергопотребления устройства.

**— Fan off temperature limit**: настройка используется для ввода минимального значения температуры, при которой вентилятор выключится автоматически.

**— Fan start temperature limit**: настройка предназначена для ввода минимального значения температуры, при которой вентилятор включиться автоматически для охлаждения процессора.

**— Fan full speed temperature limit**: параметр предназначен для ввода максимального значения температуры процессора, при котором вентилятор будет автоматически включен на полную мощность с максимальной скоростью вращения.

**— Fan start PWM**: параметр предназначен для указания значения скорости вентилятора (кулера) в условных единицах от О до 127, при котором осуществляется нормальное охлаждение процессора в спящем режиме, а уровень шума будет минимальным.

**— РWM SLOPE SETTING**: параметр предназначен для указания значения от 0 до 64 (в условных единицах), на которое должна увеличиться скорость вращения вентилятора процессорного кулера, если температура процессора возросла на 1°С.

#### Конфигурация процессора (CPU Configuration)

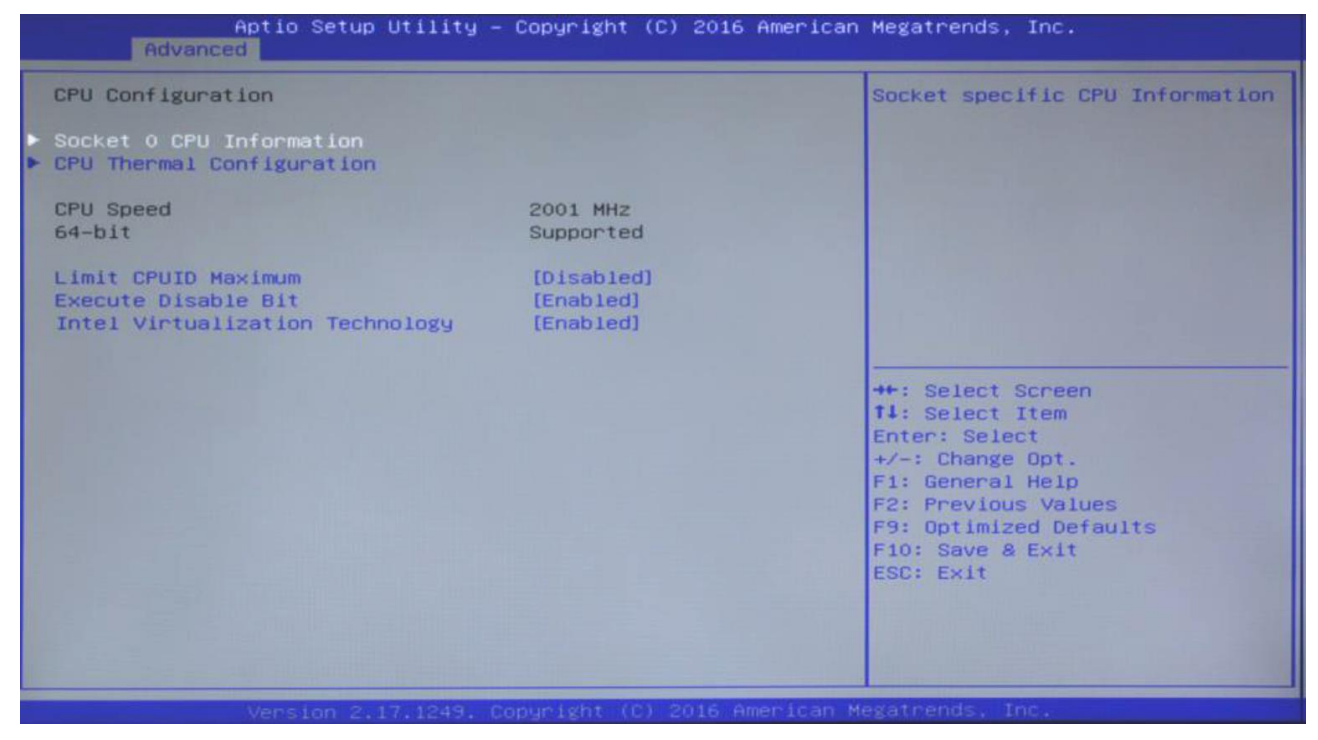

Рисунок 11. CPU Configuration

— Socked o CPU Information содержит элементы с подробной информацией о центральном процессоре, включая производителя, модель, минимальную и максимальную частоты, размер кэша первого уровня, размер кэша второго уровня и другую информацию (элементы доступны только для чтения).

| Aptio Setup Utili<br>Advanced                                                                                                    | ty – Copyright (C) 2016 Amer                                                                                                    | rican Megatrends, Inc.                                                                                                    |
|----------------------------------------------------------------------------------------------------|----------------------------------------------------------------------------------------------------|----------------------------------------------------------------------------------------------------|
| Socket 0 CPU Information<br>Intel(R) Celeron(R) CPU J1900 @<br>CPU Signature<br>Microcode Patch<br>Max CPU Speed<br>Min CPU Speed<br>Processor Cores<br>Intel HT Technology<br>Intel VT-x Technology<br>Intel VT-x Technology<br>L1 Data Cache<br>L1 Code Cache<br>L2 Cache<br>L3 Cache | 1.996Hz<br>30678<br>833<br>1990 MHz<br>1334 MHz<br>4<br>Not Supported<br>Supported<br>24 kB × 4<br>32 kB × 4<br>1024 kB × 2<br>Not Present | ++: Select Screen<br>1: Select Item<br>Enter: Select<br>+/-: Change Opt.<br>F1: General Help<br>F2: Previous Values<br>F9: Optimized Defaults<br>F10: Save & Exit<br>ESC: Exit |
| Version 2.17.124                                                                                                    | 9. Copyright (C) 2016 Ameri                                                                                                    | can Megatrends, Inc.                                                                                                    |

Рисунок 12. Socket o CPU Information

**— Limit CPUID Maximum**: параметр предназначен для указания максимально допустимой скорости процессора в случае использования старых версий операционной системы.

**— Execute Disable Bit**: аппаратный компонент безопасности Intel, используемый в центральном процессоре, который является базовой функцией системы ввода-вывода BIOS, и при включении снижает уязвимость компьютерной системы к вирусам и атакам вредоносного кода. Параметр может принимать значения [Включено] и [Отключено].

Intel Virtualization Technology: технология виртуализации от корпорации Intel, содержащая специальный набор инструкций процессора, позволяющий существенно ускорить работу виртуальной машины за счет аппаратной реализации виртуализации, которая предполагает работу на реальном процессоре, а не с помощью бинарной трансляции команд виртуальной машины в инструкции.

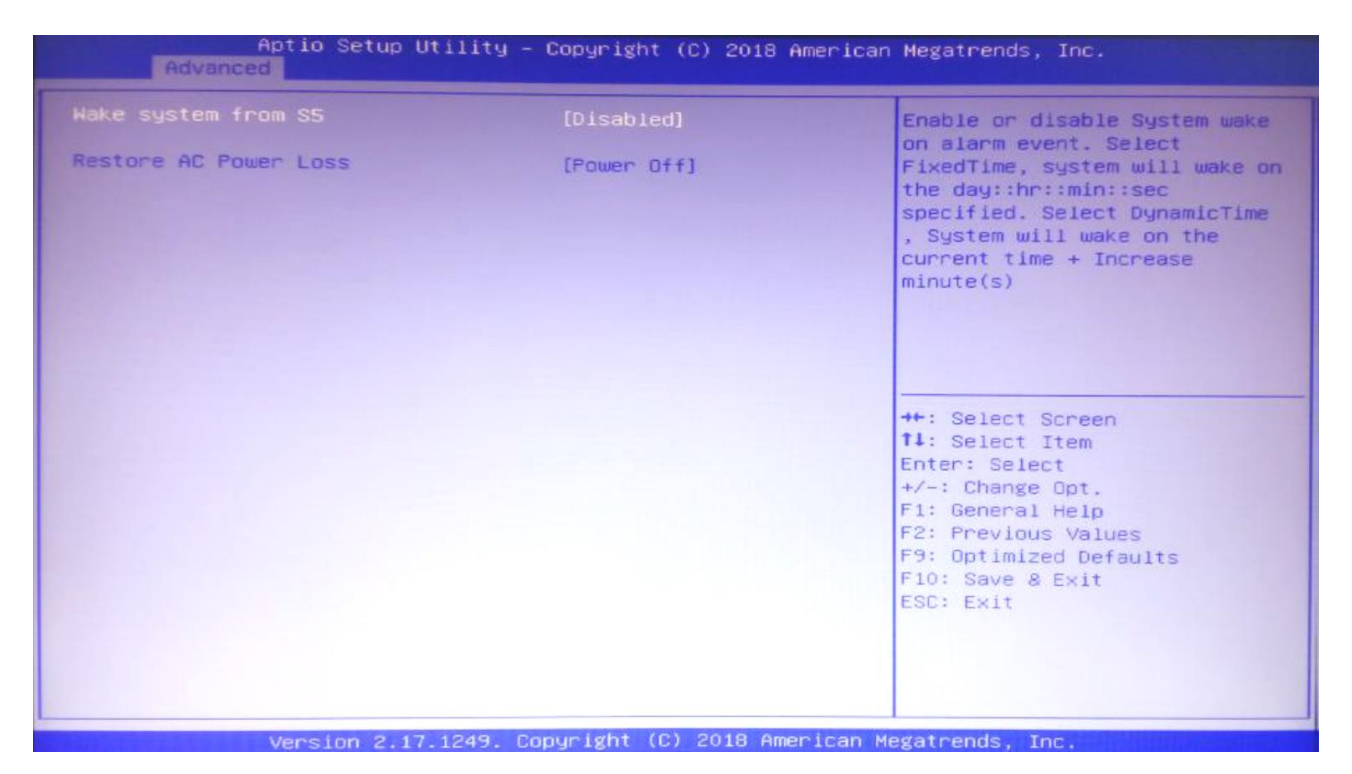

#### Управление питанием системы

Рисунок 13. Wake system from S5

— Wake system from S5: настройка возможности «пробуждения» (wake-up) POS-компьютера или системы из режима выключения (S5) по таймеру RTC (Real-Time Clock). Параметр может принимать значения [Включено] – при установке этого значения станут доступны настройки для ввода времени «пробуждения» (см. описание далее), и [Отключено].

| Aptio Setup<br>Advanced                                                                           | Utility – Copyright (C) 2018 America    | an Megatrends, Inc.                                                                                                    |
|---------------------------------------------------------------------------------------------------|-----------------------------------------|----------------------------------------------------------------------------------------------------|
| Wake up day of month<br>Wake up hour<br>Wake up minute<br>Wake up second<br>Restore AC Power Loss | [Enabled]<br>0<br>0<br>0<br>[Power Off] | Enable or disable System wake<br>on alarm event. Select<br>FixedTime, system will wake on<br>the day::hr::min::sec<br>specified. Select DynamicTime<br>, System will wake on the<br>current time + Increase<br>minute(s)<br>**: Select Screen<br>14: Select Screen<br>14: Select Item<br>Enter: Select<br>+/-: Change Opt.<br>F1: General Help<br>F2: Previous Values<br>F9: Optimized Defaults<br>F10: Save & Exit<br>ESC: Exit |
| Version 2.                                                                                        | 17.1249. Copyright (C) 2018 American    | Megatrends, Inc.                                                                                                    |

Рисунок 14. Wake system from S5. Параметры пробуждения

Для ввода времени «пробуждения» нужно указать:

• день – параметр **Wake up day of month** из диапазона 1..31, в случае если указано значение О, то «пробуждение» POS-компьютера будет осуществляться каждый день;

- часы параметр **Wake up haur** из диапазона 0..23;
- минуты параметр Wake up minute из диапазона 0..60;
- секунды параметр **Wake up second** из диапазона 0..60.

**— Restore AC Power Loss**: параметр предназначен для настройки поведения системы после падения или отключения напряжения в электросети.

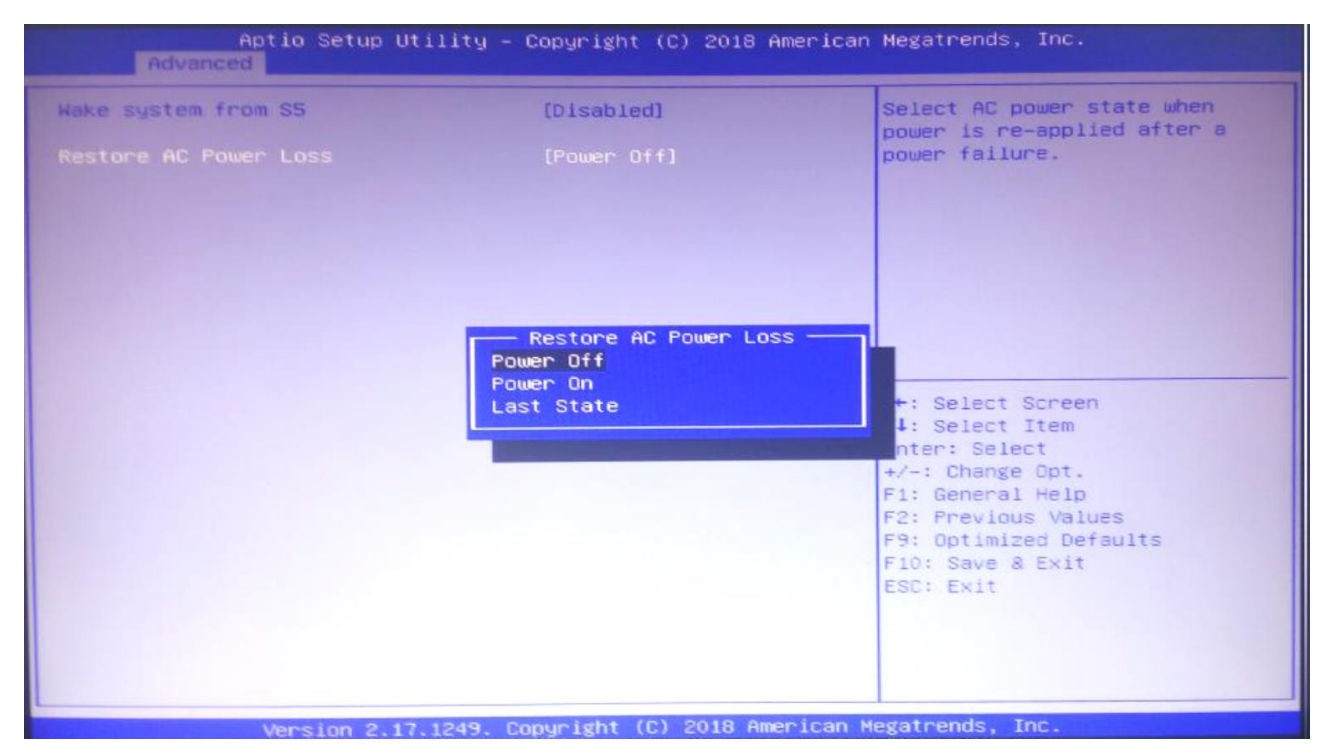

Рисунок 15. Restore AC Power Loss

Параметр может принимать значения:

• [Power On] — в случае появления напряжения в электросети или на входе блока питания POS-терминал должен автоматически включиться, даже если до пропадания напряжения он был выключен.

 [Power Off] – в случае появления напряжения в электросети или на входе блока питания POS-терминал автоматически не включится, даже если до пропадания напряжения он был включен, при этом для включения POS-терминала нужно нажать на кнопку включения;

• [Last State] – в случае появления напряжения состояние POSтерминала будет зависеть от последнего значения параметра, система самостоятельно определит, включать питание или нет: если в предыдущем случае POS-терминал автоматически включался, то в текущий момент он также включится, если в предыдущем случае POSтерминал оставался выключенным после появления напряжения в электросети или на входе блока питания, то и в текущий момент он не включится, нужно нажать на кнопку включения питания.

#### SATA Configuration

| Aptio Setup Utility -<br>Advanced                                     | Copyright (C) 2013 American                    | Megatrends, Inc.                                                                                                    |
|-----------------------------------------------------------------------|------------------------------------------------|----------------------------------------------------------------------------------------------------|
| SATA Configuration                                                    |                                                | Select IDE / AHCI                                                                                                    |
| Serial-ATA (SATA)<br>SATA Speed Support<br>SATA ODD Port<br>SATA Mode | [Enabled]<br>[Gen2]<br>[No ODD]<br>[AHCI Mode] |                                                                                                    |
| Serial-ATA Port 0<br>Serial-ATA Port 1                                | [Enabled]<br>[Enabled]                         |                                                                                                    |
| SATA PortO<br>HYPERDISK SSD (15.8GB)                                  |                                                |                                                                                                    |
| SATA Port1<br>Not Present                                             |                                                | ++: Select Screen<br>f4: Select Item<br>Enter: Select<br>+/-: Change Opt.<br>F1: General Help<br>F8: Previous Values<br>F9: Optimized Defaults<br>F10: Save & Exit<br>ESC: Exit |
| Version 2.16.1242. C                                                  | opyright (C) 2013 American M                   | egatrends, Inc.                                                                                                    |

Рисунок 16. SATA Configuration

**— Serial-ATA (SATA)**: параметр предназначен для включения или отключения интерфейса SATA и может принимать значение [Включено] или [Отключено].

— SATA Speed Support: параметр предназначен для принудительного ограничения скорости портов интерфейса SATA и может принимать значения:

• [Gen1] – максимальная скорость будет ограничена на уровне 150 Мбайт/с;

• [Gen2] – максимальная скорость будет ограничена на уровне 300 Мбайт/с;

• [Отключен] – возможность ручной настройки скорости обмена отключена (режим скорости будет определен системой исходя из спецификации подключенного накопителя).

**— SATA ODD Port**: параметр предназначен для блокировки / разблокировки возможности определения POS-компьютером подключенного устройства типа CD/DVD.

**— SATA Mode**: параметр предназначен для выбора режима работы SATA и может принимать значения [AHCI] или [IDE].

Serial-ATA Port O и Serial-ATA Port 1: параметры предназначены для включения и отключения портов, к которым подключаются накопители данных, например, накопитель SATA, параметры могут принимать значения [Включен] или [Отключен]. В случае если накопитель подключен к какому-либо из портов, то в нижней части окна будут отображены текущие характеристики и тип подключенного к порту накопителя.

- : включен или отключен.

#### **USB** Configuration

| Aptio Setup Utility -<br>Advanced                                                                                                    | Copyright (C) 2016 American                                            | Megatrends, Inc.                                                                                                    |
|----------------------------------------------------------------------------------------------------|------------------------------------------------------------------------|----------------------------------------------------------------------------------------------------|
| USB Configuration                                                                                                    |                                                                        | Enables Legacy USB support.<br>AUTO option disables legacy                                                                                                    |
| USB Module Version                                                                                                    | 10                                                                     | support if no USB devices are<br>connected. DISABLE option will                                                                                                    |
| USB Devices:<br>1 Keyboard, 1 Mouse, 3 Hubs                                                                                                    |                                                                        | keep USB devices available<br>only for EFI applications.                                                                                                    |
| Legacy USB Support<br>XHCI Hand-off<br>EHCI Hand-off<br>USB Mass Storage Driver Support<br>USB hardware delays and time-outs:<br>USB transfer time-out<br>Device reset time-out<br>Device power-up delay | [Enabled]<br>[Disabled]<br>[Enabled]<br>[20 sec]<br>[20 sec]<br>[Auto] | <pre>++: Select Screen t1: Select Item Enter: Select +/-: Change Opt. F1: General Help F2: Previous Values F9: Optimized Defaults F10: Save &amp; Exit ESC: Exit</pre> |
| Version 2.17.1249. C                                                                                                    | opyright (C) 2016 American M                                           | legatrends, Inc.                                                                                                    |

Рисунок 17. Конфигурация USB

**— Legacy USB Support**: параметр используется для включения возможности работы с внешними USB-устройствами на уровне BIOS таких как клавиатура, мышь и т.д. Параметр может принимать значения [Включено] или [Отключено].

**— ХНСІ Hand-off** и **ENCI Hand-off**: параметры предназначены для контроля передачи управления контроллерам USB 3.0 и USB 2.0 соответственно от BIOS к операционной системе. Параметры могут принимать значения [Включено] или [Отключено].

**— USB Mass Storage Driver Support**: параметр используется для включения и отключения поддержки драйверов различных внешних USBустройств, например USB-флеш или USB-накопителей. Параметр может принимать значения [Включено] или [Отключено]. **— USB hardware delays and time-outs**: группа параметров для настройки времени ожидания и тайм-аутов при передаче данных по USB:

• USB transfer time-out: параметр для ввода времени ожидания передачи по USB, который может принимать значения 1, 5, 10 и 20 секунд. Значение по умолчанию – 20 секунд.

• Device reset time-out: параметр для ввода тайм-аута для запуска устройства – промежутка времени ожидания, по прошествии которого POS-компьютер должен быть готов к работе. Который может принимать значения 10, 20, 30 и 40 секунд. Значение по умолчанию – 20 секунд.

• **Device power-up delay**: параметр для ввода тайм-аута включения устройства. Параметр может принимать значения [Авто] — 100мс, или [Вручную] значения от 1 до 40 секунд. Значение по умолчанию — [Авто].

#### Меню Chipset

| nama advance                                           | Aptio Setup Utility – Copyright (C) 2018 American | Megatrends, Inc.                                                                                                    |
|--------------------------------------------------------|---------------------------------------------------|----------------------------------------------------------------------------------------------------|
| <ul> <li>North Bridge</li> <li>South Bridge</li> </ul> |                                                   | North Bridge Parameters<br>**: Select Screen<br>f1: Select Item<br>Enter: Select<br>+/-: Change Opt.<br>F1: General Help<br>F2: Previous Values<br>F9: Optimized Defaults<br>F10: Save & Exit<br>ESC: Exit |
|                                                        | Version 2.17.1249. Copyright (C) 2018 American Mo | egatrends, Inc.                                                                                                    |

Рисунок 18. Меню Chipset

**— North Bridge**: параметр предназначен для настройки взаимодействия процессора, оперативной памяти и видеоадаптера с остальными устройствами и модулями POS-компьютера, например, дисплеем, LVDS и т. д., а также для связи с параметром **South Bridge**.

**— South Bridge**: параметр предназначен для контроля работы шин USB, PCI, обеспечения обмена информацией от внешних устройств с устройствами параметра **North Bridge**, например звуковой карты, PCIE и т. д.

#### North Bridge

| f                                                        | Aptio Setup Utility – C<br>Chipset | opyright | (C) 2018 American   | Megatrends, Inc.                     |
|----------------------------------------------------------|------------------------------------|----------|---------------------|--------------------------------------|
| <ul> <li>Intel IGD Confi</li> <li>LCD Control</li> </ul> | iguration                          |          |                     | Config Intel IGD Settings.           |
| Memory Informat                                          | tion                               |          |                     |                                      |
| Total Memory                                             |                                    | 4096 MB  | (DDR3L)             |                                      |
| Memory Slot0                                             |                                    | 4096 MB  | (DDR3L)             |                                      |
|                                                          |                                    |          |                     |                                      |
|                                                          |                                    |          |                     |                                      |
|                                                          |                                    |          |                     | ++: Select Screen                    |
|                                                          |                                    |          |                     | Enter: Select                        |
|                                                          |                                    |          |                     | +/-: Change Opt.<br>F1: General Help |
|                                                          |                                    |          |                     | F2: Previous Values                  |
|                                                          |                                    |          |                     | F9: Optimized Defaults               |
|                                                          |                                    |          |                     | ESC: Exit                            |
|                                                          |                                    |          |                     |                                      |
|                                                          |                                    |          |                     |                                      |
|                                                          |                                    |          |                     |                                      |
|                                                          | Version 2.17.1249. Cop             | yright ( | C) 2018 American Me | egatrends, Inc.                      |

Рисунок 19. Intel IGD Configuration; LCD Control

В данной группе параметров можно выполнить настройку конфигурации Intel IGD и провести контроль работы LCD-дисплея.

#### Intel IGD Configuration

| Aptio Setup Utility<br>Chipset | – Copyright (C) 2018 American | Megatrends, Inc.                                                                                                    |
|--------------------------------|-------------------------------|----------------------------------------------------------------------------------------------------|
| Intel IGD Configuration        |                               | Enable : Enable Integrated<br>Graphics Device (IGD) when                                                                                                    |
| Integrated Graphics Device     |                               | selected as the Primary Video<br>Adaptor. Disable: Always                                                                                                    |
| IGD Turbo Enable               | [Disabled]                    | disbale IGD                                                                                                    |
| Primary Display                | [IGD]                         |                                                                                                    |
| DVMT Pre-Allocated             | [64M]                         |                                                                                                    |
| DVMT Total Gfx Mem             | [256MB]                       |                                                                                                    |
| Aperture Size                  | [256MB]                       |                                                                                                    |
| GTT Size                       | [2MB]                         |                                                                                                    |
|                                |                               | ++: Select Screen<br>14: Select Item<br>Enter: Select<br>+/-: Change Opt.<br>F1: General Help<br>F2: Previous Values<br>F9: Optimized Defaults<br>F10: Save & Exit<br>ESC: Exit |
| Version 2 17 1249              | Copyright (C) 2018 American M | legatrends. Inc.                                                                                                    |

Рисунок 20. Integrated Graphics Device

Integrated Graphics Device: группа параметров предназначена для включения и отключения возможности использования только встроенной графический видеокарты. В случае если установлено значение [Включено], то при включении POS-компьютера будет использоваться только встроенное ПО, в случае если установлено значение [Отключено], то будет доступна возможность использований как встроенной, так и внешних видеокарт. В случае если установлено значение [Включено], то можно выполнить настройку встроенной видеокарты:

• IGD Turbo Enable: параметр предназначен для включения или отключения работы встроенной видеокарты с максимальной производительностью.

• **Primary Display**: настройка предназначена для указания приоритетного (основного) дисплея, подключенного к POS-компьютеру.

• **DVMT Pre-Allocated**: параметр предназначен для определения объема оперативной памяти, который будет выделен для работы с графического видеоадаптера. В случае если настройка включена, то указанная часть памяти будет зарезервирована для использования видеокарты.

• **DVMT Total Gfx Mem** параметр предназначен для определения объема памяти системы, используемой встроенной видеокартой (VRAM).

• **Aperture Size**: параметр предназначен для определения объема постоянно выделяемой памяти ОЗУ для встроенного видеоядра.

• **GTT Size**: параметр предназначена для включения или отключения режима низкого энергопотребления.

#### LCD Control

LCD Control: группа параметров для настройки ЖК-дисплея.

| Aptio Setup Utilit<br>Chipset                                                                                                    | y – Copyright (C) 2018 Ameri(                                                                                          | can Megatrends, Inc.                                                                                                    |
|----------------------------------------------------------------------------------------------------|----------------------------------------------------------------------------------------------------|----------------------------------------------------------------------------------------------------|
| LCD Control<br>Primary IGFX Boot Display<br>LCD Panel Type<br>Backlight Control<br>Panel Color Depth<br>LVDS Channel Select<br>Brightness Mode Setting<br>Brightnesst Setting | [VBIOS Default]<br>[1920x1080 LVDS]<br>[PWM Inverted]<br>[24 Bit]<br>[Dual Channel]<br>[External]<br>[Brightness 100%] | Select the Video Device which<br>will be activated during POST.<br>This has no effect if external<br>graphics present.<br>Secondary boot display<br>selection will appear based on<br>your selection.<br>VGA modes will be supported<br>only on primary display<br>++: Select Screen<br>14: Select Item<br>Enter: Select<br>+/-: Change Opt.<br>F1: General Help<br>F2: Previous Values<br>F9: Optimized Defaults<br>F10: Save & Exit<br>ESC: Exit |
| Version 2 17 1249                                                                                                    | Copyright (C) 2018 American                                                                                            | n Megatrends, Inc.                                                                                                    |

Рисунок 21. LCD Control

**— LCD Control**: группа параметров для настройки и управления ЖКдисплеем:

• **Primary IGFX Boot Display**: параметр предназначен для назначения основного видеоустройства, которое будет использоваться при включении POS-компьютера.

• LCD Panel Type: параметр используется для выбора типа ЖК-панели и ее разрешения.

• **Backlight Control**: параметр используется для контроля подсветки (яркости) LCD-дисплея.

• **Panel Color Depth**: параметр используется для настройки глубина цвета панели.

• LVDS Channel Select: параметр предназначен для выбора конфигурации LVDS-панели.

• Brightness Mode Setting: параметр предназначен для настройки режима яркости.

• Brightness Setting: параметр предназначен для настройки яркости (в %).

#### South Bridge

| Aptio Setup Utility -<br>Chipset                                                                  | Copyright (C) 2016 American     | Megatrends, Inc.                                                                                                    |
|---------------------------------------------------------------------------------------------------|---------------------------------|----------------------------------------------------------------------------------------------------|
| <ul> <li>Azalia HD Audio</li> <li>USB Configuration</li> <li>PCI Express Configuration</li> </ul> |                                 | Azalia HD Audio Options                                                                                                    |
| High Precision Timer                                                                              | [Enabled]                       |                                                                                                    |
| Serial IRQ Mode                                                                                   | [Cont inuous]                   |                                                                                                    |
| Global SMI Lock<br>BIOS Read/Write Protection                                                     | [Enabled]<br>[Disabled]         |                                                                                                    |
|                                                                                                   |                                 | ++: Select Screen<br>T4: Select Item<br>Enter: Select<br>+/-: Change Opt.<br>F1: General Help<br>F2: Previous Values<br>F9: Optimized Defaults<br>F10: Save & Exit<br>ESC: Exit |
| Vanalan 0 17 1010 1                                                                               | Convertable (D) 2016 Amonican M | legathends Inc                                                                                                    |

Рисунок 22. Настройки Azalia HD Audio, USB Configuration, PCI Express Configuration

В данной группе параметров можно выполнить настройку звуковой карты, конфигурации USB и PCI Express.

#### Azalia HD Audio

**— Azalia HD Audio**: настройка звуковой карты HD Audio, может принимать значения [Включено], [Отключено], [Авто].

#### USB Configuration

| USB Configuration<br>USB OTG Support<br>USB VBUS<br>XHCI Mode<br>USB2 Link Power Management<br>USB 2.0(EHCI) Support<br>USB Port 0<br>USB Port 0<br>USB Port 1<br>USB Port 2<br>USB Port 3<br>LEnabled]<br>USB Port 3<br>Enabled Help<br>F2: Previous Values<br>F9: Optimized Defaults<br>F10: Save & Exit<br>ESC: Exit | Aptio Setup Utility – Copyright (C) 2016 American Megatrends, Inc.<br>Chipset                                                                                                    |                                                                                                    |                                                                                                    |
|----------------------------------------------------------------------------------------------------|----------------------------------------------------------------------------------------------------|----------------------------------------------------------------------------------------------------|----------------------------------------------------------------------------------------------------|
|                                                                                                    | USB Configuration<br>USB OTG Support<br>USB VBUS<br>XHCI Hode<br>USB2 Link Power Management<br>USB 2.0(EHCI) Support<br>USB Per Port Control<br>USB Port 0<br>USB Port 1<br>USB Port 2<br>USB Port 3 | [Disabled]<br>[Dn]<br>[Enabled]<br>[Enabled]<br>[Enabled]<br>[Enabled]<br>[Enabled]<br>[Enabled]<br>[Enabled]<br>[Enabled] | Enable/Disable USB OTG Support<br>**: Select Screen<br>14: Select Item<br>Enter: Select<br>*/-: Change Opt.<br>F1: General Help<br>F2: Previous Values<br>F9: Optimized Defaults<br>F10: Save & Exit<br>ESC: Exit |

Рисунок 23. USB Configuration

**— USB Configuration**: в данной группе параметров производится настройка портов USB.

• USB OTG Support: параметр предназначен для включения и отключения поддержки технологии On-The-Go (OTG), которая позволяет USB-устройствам, таким как планшеты или смартфоны, выступать в качестве хоста, позволяя подключать к ним другие USB-устройства, такие как USB-флеш, цифровые фотоаппараты, мыши или клавиатуры. Параметр может принимать значения [Включено] и [Отключено].

• USB VBUS: параметр используется для включения или отключения возможности работы по интерфейсу VBUS для передачи данных и питания между устройствами.

• **XHCI Mode**: параметр используется для включения или отключения функции XHCI, управляющей портом USB 3.0. Параметр может принимать значения [Включено] или [Отключено].

• USB2 Link Power Management: параметр предназначен для управления питанием по интерфейсу USB 2.0 и может принимать значения [Включено] и [Отключено]. • USB 2.0(EHCI) Support: параметр используется для указания версии спецификации, которую будет использовать USB-контроллер, и может принимать значения [Включено] и [Отключено].

• USB Per Port Control: параметр предназначен для управления всеми портами USB и может принимать значения [Включено] и [Отключено]. В случае установки значения [Включено] можно управлять портами USB по отдельности – параметры USB Port O .. USB Port 4, которые также можно включить и выключить, установив значения [Включено] и [Отключено] соответственно.

#### Меню Boot

| Main: Advanced Chipset Secur                                                                               | ty – Copyright (C) 2016 Ame<br>ity Boot Save & Exit | erican Megatrends, Inc.                                                                                                    |
|----------------------------------------------------------------------------------------------------|-----------------------------------------------------|----------------------------------------------------------------------------------------------------|
| Boot Configuration<br>Setup Prompt Timeout<br>Bootup NumLock State<br>Quiet Boot<br>Fast Boot<br>PXE OpROM | 1<br>[On]<br>[Disabled]<br>[Disabled]<br>[Disabled] | Controls the execution of UEFI<br>and Legacy PXE OpROM                                                                                                    |
| Boot Option Priorities                                                                                     | PXE OpROM<br>Disabled<br>Enabled                    | <pre>+*: Select Screen 14: Select Item Enter: Select +/-: Change Opt. F1: General Help F2: Previous Values F9: Optimized Defaults F10: Save &amp; Exit ESC: Exit</pre> |

Рисунок 24. Boot

Setup Prompt Timeout: параметр используется для настройки времени ожидания перед загрузкой операционной системы POSкомпьютера и позволяет указать определенное время (в секундах), в течение которого на дисплее будет отображаться информация о BIOS и можно перейти к его настройкам. Если переход к настройкам не осуществлен в указанный промежуток времени, то загрузка системы будет продолжена.

**— Bootup Numlock State**: настройка предназначена для включения или отключения возможности использования цифровой клавиатуры сразу после загрузки системы, в случае если установлено значение

[Включено], то после загрузки цифровая клавиатура будет работать в режиме ввода цифр, индикатор клавиатуры будет гореть, в противном случае (значение [Выключено]) клавиатура будет работать в режиме управления указателя (курсора).

— Quiet Boot: настройка используется для включения и отключения тихой загрузки POS-компьютера без вывода служебной информации на дисплей. В случае если установлено значение [Включено], то после включения будет выполнена только ускоренная загрузка и проведена проверка (тестирование) только основных компонентов POSкомпьютера (процессора, охлаждения, оперативной памяти, видеокарты, накопителя, периферии). В случае если установлено значение [Отключено], то при включении будет произведена обычная загрузка POS-компьютера с полной проверкой и тестированием компонентов с выводом информации на дисплей.

**— Fast Boot**: настройка, аналогичная настройке **Quiet Boot**, используется для включения или отключения быстрой загрузки POSкомпьютера, при которой сразу будет выполнена загрузка операционной системы без отображения информации о проверке и тестировании.

— РХЕ OpROM: настройка доступа к коду среды РХЕ, с помощью которого загрузку операционной системы можно выполнить через сеть, а не с накопителя SSD. Настройка может принимать значения [Включено] или [Отключено].

— Boot Option Priorities: данная настройка предназначена для выбора приоритета загрузки системы – при включении питания загрузка будет производится с устройства, которое указано первым в списке приоритетов(# 1), в случае если первое устройство не найдено, загрузка будет выполнена с устройства, указанного вторым в списке приоритетов (# 2) и т.д.

#### **Меню Security**

| Aptio Setup U<br>Film Advanced Chinset S                                                                                                    | tility – Copyright (C) 2018<br>ecurity Boot Save & Exit                                                          | American Megatrends, Inc.                                                                                                    |
|----------------------------------------------------------------------------------------------------|----------------------------------------------------------------------------------------------------|----------------------------------------------------------------------------------------------------|
| Password Description                                                                                                    |                                                                                                    | Set Administrator Password                                                                                                    |
| If ONLY the Administrator's<br>then this only limits access<br>only asked for when enterin<br>If ONLY the User's password<br>is a power on password and<br>boot or enter Setup. In Set<br>have Administrator rights.<br>The password length must be<br>in the following range: | password is set,<br>s to Setup and is<br>g Setup.<br>is set, then this<br>must be entered to<br>up the User will |                                                                                                    |
| Minimum length                                                                                                    | 3                                                                                                    |                                                                                                    |
| Maximum length                                                                                                    | 20                                                                                                    | ++: Select Screen<br>fl: Select Item                                                                                                    |
| POINTRISTRATOR Password                                                                                                    |                                                                                                    | Enter: Select<br>+/-: Change Opt.<br>F1: General Help<br>F2: Previous Values<br>F9: Optimized Defaults<br>F10: Save & Exit<br>ESC: Exit |

Рисунок 25. Security. Password Description

В меню **Security** можно настроить пароли пользователя и продвинутого пользователя (администратора).

 Password Description содержит общую информацию и рекомендации по созданию паролей, также указаны минимальная длина пароля (Minimum length) – 3 символа, и максимальная длина (Maximum length) – 20 символов.

**— Administrator Password**: параметр используется для ввода пароля администратора.

**— User Password**: параметр используется для ввода пароля администратора.

- Secure Boot Menu: параметр предназначен для включения и отключения безопасной загрузки системы с использованием протоколов безопасности для защиты от несанкционированных вмешательств, таких как взлом, изменение загрузочных записей, установка нелицензионного ПО.

#### Меню Save & Exit

| Aptio Setup Utility – Copyright (C) 2013 American<br>Main Advanced Chipset Security Boot <mark>Save &amp; Exit</mark> | Megatrends, Inc.                                                                                                    |
|----------------------------------------------------------------------------------------------------|----------------------------------------------------------------------------------------------------|
| Save Changes and Reset<br>Discard Changes and Reset<br>Restore Defaults                                               | Reset the system after saving the changes.                                                                                                    |
| Boot Override<br>P0: HYPERDISK SSD                                                                                    |                                                                                                    |
| Launch EFI Shell from filesystem device                                                                               |                                                                                                    |
|                                                                                                    |                                                                                                    |
|                                                                                                    | <pre>++: Select Screen 14: Select Item Enter: Select +/-: Change Opt. F1: General Help F8: Previous Values F9: Optimized Defaults F10: Save &amp; Exit ESC: Exit</pre> |
| Version 2.16.1242. Copyright (C) 2013 American M                                                                      | egatrends, Inc.                                                                                                    |

Рисунок 26. Save  $\delta$  Exit

**— Save Changes and Reset**: параметр предназначен для сохранения внесенных изменений в настройки BIOS и запуска перезагрузки POSтерминала.

**— Discard Changes and Reset**: параметр предназначен для отмены всех внесенных изменений в настройки BIOS (всем измененным настройкам будут возвращены предыдущие значения) и запуска перезагрузки POS-терминала.

**— Restore Defaults**: параметр предназначен для присвоения всем настройкам BIOS значений по умолчанию.

**— Boot Override**: параметр предназначен для определения устройства, с которого будет осуществляться принудительная загрузка операционной системы после выхода из меню BIOS.

**— Launch EFI Shell from filesystem device**: параметр предназначен для запуска EFI-оболочки с файловой системы внешнего устройства для разработки, тестирования и обслуживания EFI-совместимых систем.

#### Возможные неполадки и способы их

#### устранения

| Возможные<br>неполадки                                        | Способы устранения                                                                                                    |
|---------------------------------------------------------------|----------------------------------------------------------------------------------------------------|
| POS-компьютер<br>не загружается<br>после включения<br>питания | <ol> <li>Убедитесь в правильности подключения кабеля питания.</li> <li>Убедитесь в соответствии характеристик источника<br/>питания требованиям материнской платы.</li> <li>Попробуйте повторно подключить память.</li> <li>Попробуйте заменить память.</li> <li>Попробуйте очистить СМОЅ.</li> </ol>                                                                                                    |
| Отсутствует<br>изображение на<br>экране дисплея               | <ol> <li>Включите дисплей.</li> <li>Убедитесь в правильности подключения кабеля питания к<br/>монитору и системному блоку.</li> <li>Проверьте правильность подключения кабеля дисплея к<br/>системному блоку и дисплею.</li> <li>Убедитесь в том, что регулятор яркости дисплея не<br/>установлен в темное состояние (можно проверить с<br/>помощью регулятора яркости).</li> <li>Убедитесь в том, что горит светодиод «Питание» дисплея,<br/>нажмите на любую клавишу на клавиатуре для появления<br/>изображения на экране дисплея.</li> </ol> |
| Настройки BIOS<br>не могут быть<br>сохранены                  | <ol> <li>Убедитесь, что напряжение батареи CMOS составляет не<br/>менее 2,8 В; если меньше 2,8 В – замените батарею,<br/>выполните сброс для сохранения.</li> <li>Настройки BIOS неверны, проверьте правильность<br/>настроек BIOS либо установите значения по умолчанию.</li> </ol>                                                                                                    |
| Не удалось найти<br>загрузочное<br>устройство для<br>ОС       | <ol> <li>Проверьте правильность подключения накопителя SSD.</li> <li>Проверьте накопитель с ОС на отсутствие физических<br/>повреждений.</li> <li>Проверьте корректность установки операционной<br/>системы на накопителе данных.</li> </ol>                                                                                                    |
| Сбой в процессе<br>загрузки ОС<br>(синий экран)               | <ol> <li>Проверьте наличие свободного места на основном диске<br/>компьютера.</li> <li>Удалите недавно установленное оборудование, драйвер<br/>или программное обеспечение.</li> <li>Замените модуль оперативной памяти.</li> </ol>                                                                                                    |

| Возможные<br>неполадки       |    | Способы устранения                                      |
|------------------------------|----|---------------------------------------------------------|
|                              | 1. | С помощью стороннего программного обеспечения           |
| Медленная                    |    | проверьте отсутствие на накопителе поврежденных         |
| загрузка                     |    | секторов.                                               |
| операционной                 | 2. | Убедитесь, что для ОС достаточно памяти на накопителе.  |
| системы                      | 3. | Проконтролируйте работу системы охлаждения              |
|                              |    | процессора.                                             |
|                              | 1. | Проконтролируйте работу охлаждающей системы             |
|                              |    | процессора.                                             |
|                              | 2. | Проверьте работоспособность кнопки сброса.              |
| Автоматический               | 3. | Используйте антивирусное программное обеспечение,       |
| перезапуск                   |    | чтобы убедиться в отсутствии заражения системы вирусом. |
| системы                      | 4. | Убедитесь в отсутствии повреждений накопителя SSD и     |
|                              |    | материнской платы.                                      |
|                              | 5. | Убедитесь, что мощность источника питания достаточна,   |
|                              |    | или замените блок питания.                              |
|                              | 1. | Убедитесь в том, что интерфейс USB включен и            |
|                              |    | подключен к отдельному питанию.                         |
| оонаружить ОЗВ<br>устройство | 2. | Проверите включен ли доступ к USB-контроллеру в         |
|                              |    | настройках BIOS.                                        |

#### Руководство по эксплуатации

Версия документа от 12.07.2024

#### Компания АТОЛ

ул. Годовикова, д. 9, стр. 17, этаж 4, пом. 5, Москва 129085

+7 (495) 730-7420 www.atol.ru